## How to Copy and Add Participation Quiz in Canvas

| The Participation Item is located<br>under the "START HERE" module<br>in the Template.<br>The Participation Verification<br>Assignment is created as an<br>Assignment. If you want to use a<br>Quiz – then delete and re-add | III + Start Here     III Read the items in this module to begin.     III IP Course Overview     III IP About Your Instructor     III IP Syllabus                                                                                                    |
|----------------------------------------------------------------------------------------------------|----------------------------------------------------------------------------------------------------|
| your Quiz.                                                                                                    | Image: Second state   Image: Second state   Image: Second                                                                                                    |
| "START HERE" module from a<br>previous Canvas course and/or<br>delete the "START HERE" module                                                                                                    | <sup>0 pts</sup><br>詳                                                                                                    |
| in the Template. This will break<br>the button links on the Home<br>Page button.                                                                                                    | Image: Second second second |
| Option 1 – Create a Module in<br>course containing the<br>Attendance/Verification Quiz.                                                                                                    | III • Attendance Quiz Copy To   Select a Course                                                                                                    |
| Move Verification Quiz from Start<br>Here (migrated Canvas Course)<br>to module.                                                                                                    | Image: Participation Verification Assignment Begin typing to search   Image: Participation Quiz Cancel   Image: Spits Cancel                                                                                                    |
| Select "copy to" - Select Course<br>(i.e. Fall 202510) and copy.                                                                                                    |                                                                                                    |
| <b>Note:</b> The module will copy to the bottom of the page under Modules.                                                                                                    |                                                                                                    |
| Move Quiz/Instructions to<br>"START HERE" module in Canvas<br>course. Delete the empty<br>module.                                                                                                    |                                                                                                    |

## https://www.jeffersonstate.edu/resources-for-instructors-de-canvas-resources/

| Option 2 – Copy content (items)     | Course Status                                                                            |
|-------------------------------------|------------------------------------------------------------------------------------------|
| from one Canvas course to           | S Unpublished                                                                            |
| another Canvas course.              |                                                                                          |
| IMPORTANT: Go to Fall Canvas        | Share to Commons                                                                         |
| Course – 202510. You will copy      | III Course Statistics                                                                    |
| "into" Current Shell – which is     | Course Calendar                                                                          |
| your Fall 202510. Go to             | A Conclude this Course                                                                   |
| Settings/Import Course Content.     | Home                                                                                     |
|                                     | Copy this Course                                                                         |
| Make sure you have copied the       | Settings  Import Course Content                                                          |
| exact title from the course (i.e.   |                                                                                          |
| JSCC 202410 SPA 101 11507)          |                                                                                          |
| to enter in "search for course."    |                                                                                          |
| Under Import Content Select         | Import Content                                                                           |
| "Copy a Canyas Course" under        |                                                                                          |
| the pull-down menu.                 | Content Type Copy a Canvas Course                                                        |
|                                     | Search for a course JSCC 202410 SPA 101 11507                                            |
| Under "Search for a course"         | SPA 101 - Introductory Spanish I (11507)                                                 |
| paste the course title (make sure   | Default Term                                                                             |
| it populates with "default" term)   | Content O All content                                                                    |
|                                     | O Select specific content                                                                |
| Under Content – select "Specific    | Options Dimport existing quizzes as New Quizzes ⑦                                        |
| Content" $-$ do not conv the entire | Adjust events and due dates                                                              |
| course                              |                                                                                          |
|                                     | overwrite any existing content in the course.                                            |
| You can select import existing      |                                                                                          |
| quizzes as New Quizzes but it       | Cancel Import                                                                            |
| doos not nonulato Itom Panks        |                                                                                          |
| Coloct Import                       |                                                                                          |
| Select Import.                      |                                                                                          |
| Option 2: Copy using                | Current Jobs                                                                             |
| Settings/Export.                    |                                                                                          |
|                                     | Course Copy SPA 101 - Introductory Jul 10 at 2:18pm Waiting for Selection Select Content |
| You may select to copy one item     |                                                                                          |
| at a time or select multiple items  |                                                                                          |
| - do not select all.                | Select the button to complete after selecting item(s).                                   |
|                                     | Select Content                                                                           |
|                                     |                                                                                          |
| Participation Quiz                  |                                                                                          |
|                                     | ↓ 🗏 👷 Quizzes (13)                                                                       |
| The imported Quiz will be located   | Participation Verification Ouiz                                                          |
| under Quizzes and the               | Parucipadon Venincadon Quiz                                                              |
| Assignment Index.                   |                                                                                          |
| 0                                   |                                                                                          |
|                                     | Home                                                                                     |
|                                     | Ovince Participation Verification Oviz                                                   |
|                                     | Closed Due Aug 25, 2023 at 11:59pm 5 pts                                                 |
|                                     |                                                                                          |

## https://www.jeffersonstate.edu/resources-for-instructors-de-canvas-resources/

| Add the Quiz to the Start Here Module. |                                     |
|----------------------------------------|-------------------------------------|
|                                        | Add Item to Start Here              |
|                                        | Add Quiz v to Start Here            |
|                                        | Create Ouiz  <br>Participation Quiz |
|                                        | Cancel Add Item                     |